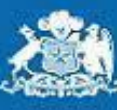

Superintendencia de Seguridad Social

Gobierno de Chile

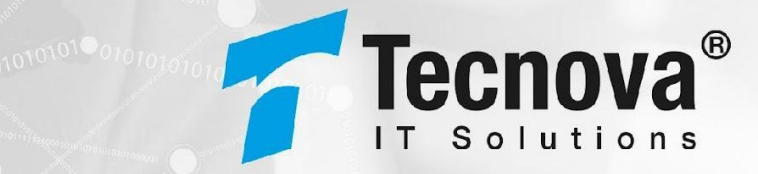

# Manual de Usuario Entidad PIAS - RENDICIÓN DEL GASTO

Proyecto

Plataforma Integrada de Apoyo a los Regímenes de Asignación Familiar, Asignación Maternal, Subsidio Único Familiar y otros beneficios sociales relacionados (PIAS)

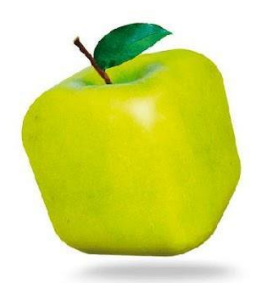

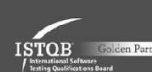

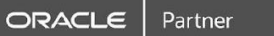

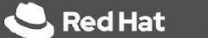

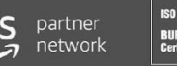

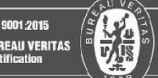

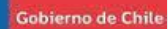

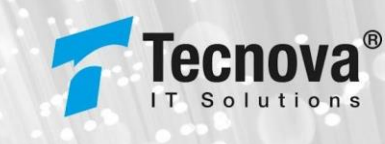

### HISTORIAL DE REVISIONES

| VERSIÓN | FECHA      | DESCRIPCIÓN                                                                                                    |  |  |  |
|---------|------------|----------------------------------------------------------------------------------------------------|--|--|--|
| 1.0     | 02-01-2025 | Versión Inicial del Documento                                                                                                    |  |  |  |
| 2.0     | 19-02-2025 | <ul> <li>Actualización:</li> <li>Indicación de procedimiento de registro de firmantes autorizados</li> <li>Permisos para módulo de Informe Financiero</li> <li>Detalle de los formularios de Informe Financiero por grupo de entidades (CCAF-IPS, Resto y SUF)</li> <li>Ajustes en visualización de aplicación de carga de nóminas de respaldo</li> </ul> |  |  |  |

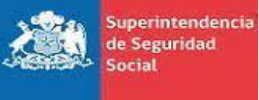

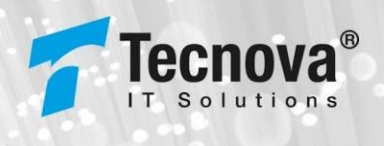

# ÍNDICE

| 1. Intro | oducción                                                           |    |
|----------|--------------------------------------------------------------------|----|
| 1.1.     | Descripción                                                        |    |
| 1.2.     | Antecedentes                                                       |    |
| 2. Hab   | ilitar Permisos de Informe Financiero                              | 6  |
| 3. Bitá  | cora de firmantes                                                  | 7  |
| 4. Info  | rme Financiero (IF)                                                | 9  |
| 4.1.     | Carga de Informe Financiero                                        | 9  |
| 4.2.     | Consulta Informe Financiero                                        | 14 |
| 4.3.     | Cargar nóminas                                                     | 17 |
| 5. Cart  | tola Causante                                                      | 24 |
| Anexos   |                                                                    | 26 |
| Anexo    | 1: Manual de Usuario Aplicación de Escritorio (Carga de Nóminas) . | 26 |
| 1.       | Requisito para manejo de aplicación                                | 26 |

Gobierno de Chile

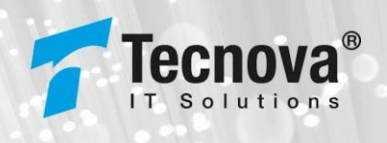

# 1. Introducción

## 1.1. Descripción

El presente documento tiene como objetivo principal ser una guía de uso general para las entidades administradoras del régimen de prestaciones familiares que deben remitir el gasto registrado respecto de los recursos fiscales asociados al Fondo Único de Prestaciones Familiares y Subsidios de Cesantía (FUPF y SC) y del Fondo Nacional de Subsidio Familiar.

Este documento podrá ser utilizado principalmente por los usuarios de la Entidad.

## 1.2. Antecedentes

La Superintendencia de Seguridad Social (SUSESO) es un organismo autónomo del Estado, a cargo de monitorear el cumplimiento de la normativa de seguridad social y garantizar el respeto de los derechos de las personas, especialmente de los trabajadores, pensionados y sus familias, a través de regulación, fiscalización, resolución de casos y capacitación. Dentro de sus funciones, le corresponde la tuición y la fiscalización de la observancia de las disposiciones que regulan el Sistema Único de Prestaciones Familiares y Subsidio Familiar. Además, le corresponde la administración financiera del Fondo Nacional de Subsidio Familiar y el Fondo Único de Prestaciones Familiares y Subsidios de Cesantía, la formulación, ejecución y control del desarrollo del Presupuesto y el Programa de dicho Fondo.

Para dar cumplimiento a sus funciones, desde el año 2008 SUSESO comenzó la implementación de un Programa de Proyectos compuesto por el Sistema de Información de Apoyo a la Gestión y Fiscalización de los Regímenes de Prestaciones Familiares y Subsidio Familiar (SIAGF), Sistema de Verificación del Gasto Mensual (SIVEGAM) y Sistema de Expedientes Electrónicos de Asignación Familiar (SIELAF), permitiendo administrar del orden de M\$9.900.000 anuales, interactuar con más de 700 entidades y atender a 4 millones de beneficiarios aproximadamente.

Tecnova

Superintendencia de Seguridad Social

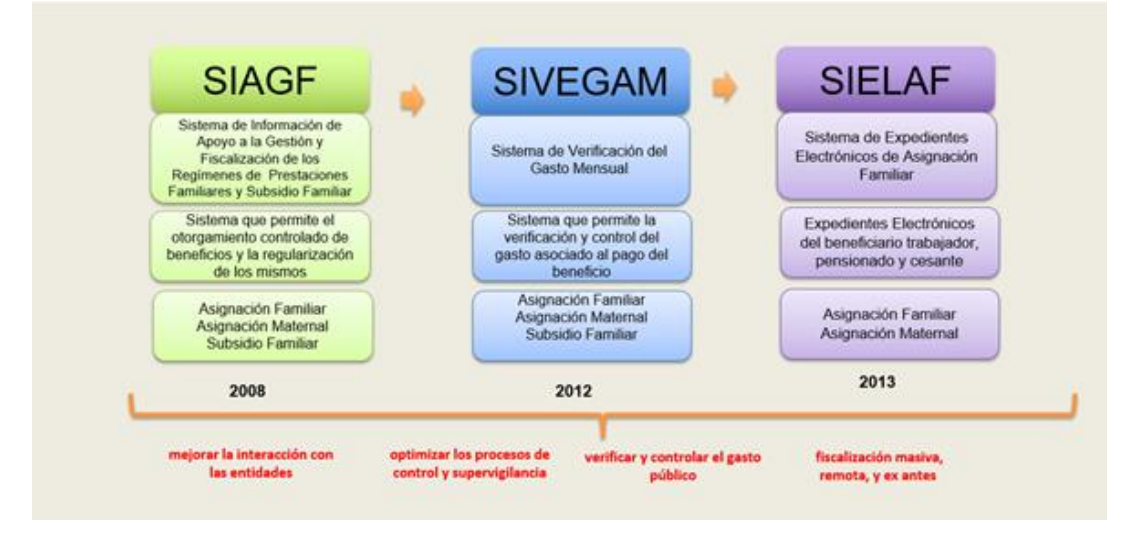

Ilustración 1: Programa de Proyectos para Prestaciones Familiares y Subsidio Familiar

Si bien, dichas plataformas han desempeñado su función de manera adecuada, su contexto ha cambiado, incrementándose su demanda y apareciendo nuevos usos, no previstos inicialmente, como por ejemplo: Registro Social de Hogares (RSH) del Ministerio de Desarrollo Social (MINDES), Bonos del Ministerio de Educación (MINEDUC), Gestiones del Fondo Nacional de Salud (FONASA), Aporte familiar permanente (Aportes y Bonos), Beneficios en línea del Instituto de Previsión Social (IPS), convenios de colaboración con Servicio de Impuestos Interno (SII) y Policía de Investigaciones (PDI). Lo anterior hace necesario dar mayores garantías respecto a la seguridad, integridad y validez de la información, que proporcionan y utilizan más de 700 entidades, al mismo tiempo que se actualizan sus niveles de servicio frente a la demanda actual.

Considerando que las plataformas actuales tienen una base tecnológica que se remonta a una década o más, sumado al incremento en su demanda, el año 2022 esta Superintendencia comenzó un nuevo programa con la creación del proyecto de unificación y modernización de los sistemas actuales SIAGF, SIVEGAM y SIELAF en una sola plataforma integral de prestaciones familiares, subsidio familiar y otros beneficios relacionados (PIAS), utilizando tecnologías actualizadas, que permitan mejorar los niveles de servicios, seguridad, escalabilidad, monitoreo, respaldos y mantención; y potenciar sus capacidades incorporando: a) mejoras en cada una de sus funcionalidades, b) incorporar nuevos mecanismos de validación en punta integrados con otros servicios u organismos (Reg. Civil, Incompatibilidades de Beneficios - IPS, Ingresos Promedios- IPS, entre otros), c) Reportería y Analítica de datos para la toma de decisiones, d) Captura y validación de información normativa de regímenes relacionados y e) Operación en modelo PISSE 2.0 (de acuerdo a lo establecido en la Ley de Transformación Digital). Este último punto es particularmente relevante, pues por el nivel de interacción y usos, el nodo asociado sería de alto volumen de transacciones, dando un impulso importante a la PISEE.

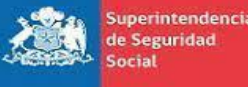

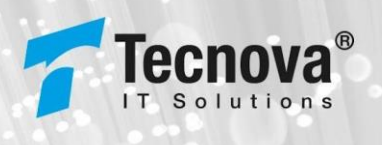

Gobierno de Chile

La planificación inicial de este gran desafío establece una serie de hitos claves que nos encaminará hacia el inicio de nuestras operaciones en un entorno productivo que será liberado durante el primer semestre de 2025, fecha que se informará de manera oficial en el sitio web institucional. Estos hitos representan los pasos críticos que debemos seguir para garantizar el éxito de nuestra iniciativa. Desde la concepción y el diseño hasta el desarrollo e implementación, cada etapa tiene como objetivo llevarnos más cerca de nuestro objetivo final: ofrecer una plataforma moderna, eficiente y adaptada a las necesidades actuales. Con un enfoque meticuloso y una ejecución precisa, estamos seguros de que alcanzaremos cada uno de estos hitos a tiempo, asegurando así un lanzamiento.

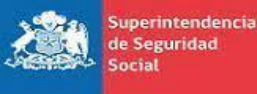

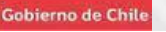

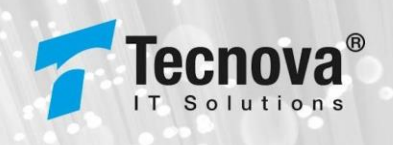

# 2. Habilitar Permisos de Informe Financiero

Para habilitar las funcionalidades relacionadas a la rendición del gasto, el usuario con Rol de "Administración Entidad" deberá asignar los permisos respectivos a los usuarios autorizados por su Entidad, siguiendo los siguientes pasos:

- 1. Ingresar a ADMINISTRACIÓN > USUARIOS
- 2. Seleccionar el RUN del usuario
- 3. Seleccionar los permisos que desea habilitar

| Inform   | Informe Financiero          |  |  |  |  |  |  |
|----------|-----------------------------|--|--|--|--|--|--|
| <b>~</b> | Carga Informe Financiero    |  |  |  |  |  |  |
| <b>~</b> | Cartola Causante            |  |  |  |  |  |  |
| <b>~</b> | Consulta Informe Financiero |  |  |  |  |  |  |
| ~        | Eliminar Nomina Respaldo    |  |  |  |  |  |  |

4. Seleccionar "Guardar" para que los cambios sean registrados en el sistema.

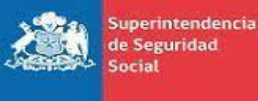

Gobierno de Chile

## 3. Bitácora de firmantes

Para que los usuarios puedan rendir un informe financiero deben estar registrados como firmantes autorizados según lo indicado en el numeral 4 de la Circular N°3.168(Link).

Para revisar los firmantes autorizados de su Entidad se debe acceder mediante el menú **ADMINISTRACIÓN > Bitácora Firmantes**, como se observa a continuación:

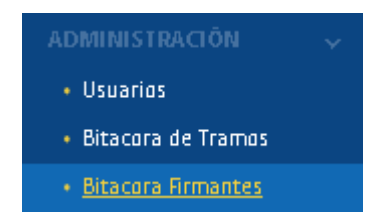

El sistema nos mostrará una pantalla con los siguientes filtros de búsqueda:

- R.U.N del firmante
- Nombre
- Entidad administradora del firmante
- Estado del firmante
- Rango de fecha de vencimiento de la póliza

Luego de colocar alguno de los filtros o ningún valor, el sistema mostrará un listado con los resultados que coincidan con la búsqueda, en el listado podemos observar diferentes datos del firmante:

- Entidad administradora
- R.U.N del firmante
- Nombre del firmante
- Fecha de registro del firmante
- Estado de Póliza del firmante
- Tipo
- Estado del firmante
- Fecha de vencimiento de la póliza

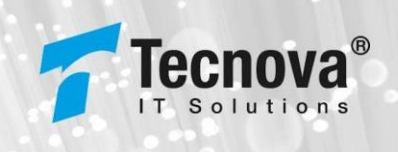

el listado de firmantes

#### Gobierno de Chile

Superintendencia de Seguridad

Social

# Bitácora firmantes y giradores

| R.U.N                        |               | Nomb           | re                       | Entidad<br>123 45 - Tecni | ova entidad tipo ca | ija –              | Estad o | *                 |
|------------------------------|---------------|----------------|--------------------------|---------------------------|---------------------|--------------------|---------|-------------------|
| Fecha<br>Vencimiento:        | Fe cha De sde |                | E Feicha Hasta           | Ē                         | Buscar              |                    |         |                   |
|                              |               |                |                          |                           |                     |                    |         | Descargar Excel   |
| Entidad Administradora       |               | R. U. N        | Nombre benefictario      | Fecha Registro            | Põtiza              | Про                | Estado  | Fecha Vencimiento |
| 12345 - Te cnova entidad tip | po cata       | 13921.685-7    | Pitar Andrea Muñoz Tapta | 27 -09-20 24              | Sin põitza          | Firmante           | Activo  | 10-02-2025        |
| 12345 - Te cnova entidad tip | po cata       | 17.610.192-к   | QA                       | 30-09-2024                | Sin põltza          | Firmante /Girad or | Activo  | Sin Vencimiento   |
| ītems por pāgina:            | 5 🔹 1-        | 2 de 2 🛛 K 🔍 K | > >I                     |                           |                     |                    |         |                   |

Al mostrar los resultados se pueden exportar a Excel consultados y el archivo resultante posee los siguientes datos:

X 🗄 Descargar Excel

Código Entidad

- Entidad Admin.(Entidad Administradora)
- R.U.N
- DV
- Nombre
- Fecha Registro
- Póliza
- Código Póliza
- Compañía Seguro
- Tipo
- Estado
- Fecha Vencimiento

| A              | В                         | С        | D   | E                        | F              | G          | н             | I.              | J           | К      | L                 |
|----------------|---------------------------|----------|-----|--------------------------|----------------|------------|---------------|-----------------|-------------|--------|-------------------|
| Código Entidad | Entidad Admin.            | R.U.N    | DV  | Nombre                   | Fecha Registro | Póliza     | Código Póliza | Compañia Seguro | Tipo        | Estado | Fecha Vencimiento |
| 12345          | Tecnova entidad tipo caja | 13921685 | - 7 | Pilar Andrea Muñóz Tapia | 27-09-2024     | Sin Póliza |               |                 | Firmante    | Activo | 10-02-2025        |
| 12345          | Tecnova entidad tipo caja | 17610192 | К   | QA                       | 30-09-2024     | Sin Póliza |               |                 | Firmante/Gi | Activo | Sin vencimiento   |

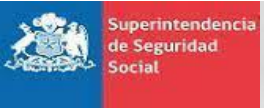

Gobierno de Chile

ORGANIZACIÓN : SUSESO PROYECTO : PIAS

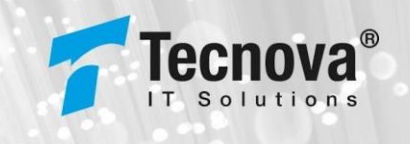

## 4. Informe Financiero (IF)

4.1. Carga de Informe Financiero

Para acceder a esta funcionalidad se requiere presionar la opción de menú INFORME FINANCIERO > Carga Informe Financiero:

INFORME FINANCIERO 
Carga Informe Financiero
Consulta Informe Financiero
Cartola Causante

Al ingresar se visualizará siguiente interfaz, con un selector para elegir el tipo de informe financiero a ser registrado:

| PI | Carga Informe Financiero<br>IS / Informe Financiero / Carga Informe Financiero |           |
|----|--------------------------------------------------------------------------------|-----------|
|    | Seleccione el tipo de rendicion*                                               | Continuar |
|    | Sistema Unico de Prestaciones Familiares ( Mensual )                           |           |
|    | Sistema Único de Prestaciones Familiares ( Correctivo )                        |           |
|    |                                                                                |           |

Se debe tener en cuenta que, para poder acceder al módulo de carga, la entidad y el usuario deben contar con ciertas configuraciones previas registradas por la SUSESO, las cuales son:

- a) Provisiones correspondientes a los periodos que se encuentran declarando
- b) El usuario debe estar configurado como un firmante válido para la entidad

En caso de no contar con estas configuraciones el sistema mostrará un mensaje indicando la solicitud de los requisitos previos:

Carga Informe Financiero Inicio /PIAS /Rendición /Carga Informe Financiero No se pueden cargar las rendiciones • No es un firmante valido para la entidad • Entidad Administradora no tiene provisiones cargadas, para el período (202410) • Entidad Administradora no tiene provisiones cargadas, para el período (20240)

Luego de poder acceder al módulo se puede seleccionar un tipo de informe financiero, el cual varía los campos mostrados en su formulario dependiendo de la selección, a

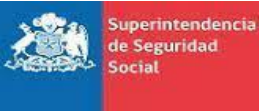

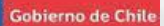

continuación, se muestran los listados de campos según el tipo de entidad. Se debe tener en cuenta que los campos no varían entre el formato mensual y el correctivo:

1. Grupo CCAF-IPS:

| A1. Providin (5)                                                                       | 4.310.000.0 |
|----------------------------------------------------------------------------------------|-------------|
| A2. Reintegro por cobro indebido acignaciones familiares y maternales (\$)             |             |
| Tetal ingress (5)                                                                      | 4.310.000.0 |
| .1 Pago del mes                                                                        |             |
| $\mathbb{R}$ 1.1 Asignación Familiar de trabajadores activos (§)                       |             |
| B.1.2 Arignación Familiar de pensionados (5)                                           |             |
|                                                                                        |             |
| 8.1.3 Aeignación Familiar de trabajadores cecantes (S)                                 |             |
| 8.1.4 Asignación Familiar de Instituciones (\$)                                        |             |
| Total Pago del met (\$)                                                                |             |
| .2 Pagos Retroactivos                                                                  |             |
| 8.2.1 Asignación Familiar de trabajadores activos (\$)                                 |             |
| B.2.2 Asignación Familiar de pensionados (S)                                           |             |
| - • • •                                                                                |             |
| 8.2.3 Asignación Familiar de trabajadores cesantes (\$)                                |             |
| 8.2.4 Asignación Familiar de Instituciones (5)                                         |             |
| Total Pagos Retroactivos (\$)                                                          |             |
| B.3 Documentos Revalidados (Pago Directo a Beneficiarios) (\$)                         |             |
|                                                                                        |             |
| B.4 Consider de Administración                                                         |             |
| Total Egrecox (\$)                                                                     |             |
| C II Documentos Caducados (Pagos Director) (\$)                                        |             |
|                                                                                        |             |
| C 2 Documentos Anulados (Pago Directo) (\$)                                            |             |
| TORI DIVISIONNE (5)<br>UPSRAWT O DEFICIT POR PAGO DE ASIGNACIÓN FAMILIAR Y MATERNAL (4 | N-B+C)      |
| Total (5)<br>Evoluciones de Saldos a Favor de Empleadores (6.2 + 6.3 - 6.4)            | 4.310.000.0 |
| 5.1 Sakio a favor empleador (SAFEM) (\$)                                               |             |
|                                                                                        |             |
| s z pevonución por documentos SAFEM caducados (\$)                                     |             |
| 5.3 Devolución por documentos SAFEM anulados (\$)                                      |             |
| E & Documentor SAEDA revalidador (5)                                                   |             |
| Teral Dautherinner /61                                                                 |             |
| UPERAVIT O DEFICIT FINAL (0 + 6)                                                       |             |
| Total(3)<br>HA DEPÓSITO EXCEDENTE                                                      | 4.310.000.0 |
| Fecha                                                                                  | 19-02-2025  |
| CRUID FUNKICE                                                                          |             |
|                                                                                        |             |
|                                                                                        |             |
|                                                                                        |             |

ecno

tions

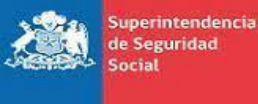

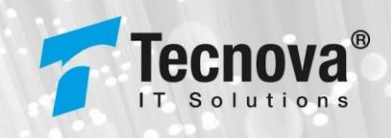

Gobierno de Chile

2. IPS - SUF

INFORME FINANCIERO MENSUAL FONDO NACIONAL DE SUBSIDIO FAMILIAR

| A. (+) INGRESOS                                                  |   |
|------------------------------------------------------------------|---|
|                                                                  |   |
| A1. Aporte fiscal del mes (\$)                                   |   |
|                                                                  |   |
| A2. Reintegros por cobros indebidos de subsidios familiares (\$) | 0 |
|                                                                  |   |
| Total Ingresos (\$)                                              | C |
| B. (-) EGRESOS                                                   |   |
| B1 Gastos en subsidios familiares del mes (\$)                   | c |
|                                                                  |   |
|                                                                  |   |
| B2 Subsidios familiares revalidados o reemplazados               | C |
|                                                                  |   |
| B3 Pagos retroactivos                                            | C |
| -                                                                |   |
| Total Egresos (\$)                                               | c |
| C. (+) DEVOLUCIONES DE DOCUMENTOS NO PAGADOS                     |   |
| C1 Decumenter cadurader (\$)                                     | 0 |
| C. 1 Documentos caducados (3)                                    |   |
|                                                                  |   |
| C.2 Documentos Anulados (\$)                                     | 0 |
|                                                                  |   |
| Iotal Devoluciones (\$)                                          | ( |
| D. SUPERAVIT O DEFICIT REAL (A - b + C)<br>Total (\$)            | , |
| FECHA DEPÓSITO EXCEDENTE                                         | L |
|                                                                  |   |
| Fecha                                                            |   |
|                                                                  |   |
| JBSERVACIONES                                                    |   |
|                                                                  |   |
|                                                                  | , |
|                                                                  |   |
|                                                                  |   |
| Generar Cancelar                                                 |   |
|                                                                  |   |

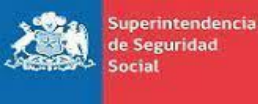

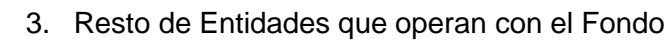

INFORME FINANCIERO MENSUAL SISTEMA ÚNICO DE PRESTACIONES FAMILIARES RESTOS

| A1 Provision (\$)                                                          | 200,000,000 |
|----------------------------------------------------------------------------|-------------|
| AL FIGHING (4)                                                             | 200.000.000 |
| A2. Reintegro por cobro indebido asignaciones familiares y maternales (\$) | 0           |
|                                                                            |             |
| Total Ingresos (\$)                                                        | 200.000.000 |
| B. (-) EGRESOS                                                             |             |
| B.1 Pago del mes                                                           |             |
| B 1 1 Asignación Familiar de trabajadores activos (\$)                     | 0           |
| a na zangina na manina na manjana na manja                                 |             |
|                                                                            |             |
| B.1.2 Asignación Familiar de pensionados (\$)                              | 0           |
|                                                                            |             |
| B.1.3 Asignación Familiar de trabajadores cesantes (\$)                    | 0           |
|                                                                            |             |
| Total Pago del mes (\$)                                                    | 0           |
| B.2 Pagos Retroactivos                                                     |             |
|                                                                            |             |
| B.2.1 Asignación Familiar de trabajadores activos (\$)                     | 0           |
|                                                                            |             |
| B.2.2 Asignación Familiar de pensionados (\$)                              | 0           |
|                                                                            |             |
|                                                                            |             |
| B.2.3 Asignación Familiar de trabajadores cesantes (\$)                    | 0           |
| Total Pages Retroactions (\$)                                              |             |
| iour ragos neconencia (4)                                                  | U           |
| B.3 Documentos Revalidados (\$)                                            | 0           |
|                                                                            |             |
| Total Egresos (\$)                                                         | 0           |
| C (+) DEVOLUCIONES                                                         |             |
| C.1 Documentos caducados (\$)                                              | 0           |
|                                                                            |             |
|                                                                            |             |
| C.2 Documentos Anulados (\$)                                               | 0           |
| Tel Development (1)                                                        |             |
| D. SUPERAVIT O DEFICIT POR PAGO DE ASIGNACIÓN FAMILIAR Y MATERNAL (A -     | 0<br>R+O    |
| Total Superavit o Déficit (\$)                                             | 200.000.000 |
| FECHA DEPÓSITO EXCEDENTE                                                   |             |
|                                                                            |             |
| Fecha                                                                      | 19-02-2025  |
| ORSERVACIONES                                                              |             |
|                                                                            |             |
|                                                                            |             |
|                                                                            | 1.          |
|                                                                            |             |
|                                                                            |             |
| Generar Cancelar                                                           |             |
|                                                                            |             |

Tecnova

Solutions

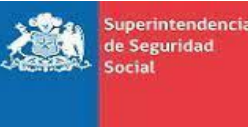

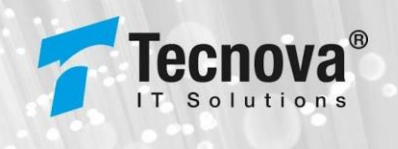

Después de haber llenado los datos correspondientes al IF, se procede a presionar el botón de generar y se nos mostrará un resumen de este para su revisión y continuación del registro, ejemplo:

| Carga Int             | forme Fi            | inanciero                                                        |                         |
|-----------------------|---------------------|------------------------------------------------------------------|-------------------------|
| nicio /PIAS /Rendició | ón /Carga Informe I | Financiero /Fondo Nacional de Subsidio Familiar ( Mensual )      |                         |
|                       |                     |                                                                  |                         |
|                       |                     | A. (+) INGRESOS                                                  |                         |
|                       |                     | A1. Aporte fiscal del mes (\$)                                   | 0                       |
|                       |                     | A2. Reintegros por cobros indebidos de subsidios familiares (\$) | 1.000                   |
|                       |                     | Total Ingresos (\$)                                              | 1.000                   |
|                       |                     | B. (-) EGRESOS                                                   |                         |
|                       |                     | B.1 Gastos en subsidios familiares del mes (\$)                  | 0                       |
|                       |                     | B2 Subsidios familiares revalidados o reemplazados               | 0                       |
|                       |                     | B3 Pagos retroactivos                                            | 0                       |
|                       |                     | Total Egresos (\$)                                               | 0                       |
|                       |                     | C. (+) DEVOLUCIONES DE DOCUMENTOS NO PAGADOS                     |                         |
|                       |                     | C.1 Documentos caducados (\$)                                    | 0                       |
|                       |                     | C.2 Documentos Anulados (\$)                                     | 0                       |
|                       |                     | Total Devoluciones (\$)                                          | 0                       |
|                       |                     | D. SUPERAVIT O DÉFICIT REAL (A - B + C)                          |                         |
|                       |                     | Total (\$)                                                       | 1.000                   |
|                       |                     | FECHA DEPÓSITO EXCEDENTE                                         |                         |
|                       |                     | Fecha                                                            | 20/11/2024              |
|                       |                     | OBSERVACIONES                                                    |                         |
|                       |                     | Sin Información                                                  |                         |
|                       |                     | CERTIFICADO DE FIRMA                                             |                         |
|                       |                     | Propio                                                           | NO                      |
|                       |                     | Firmante                                                         | 12744041-0 Techova Jose |
| Cartingan             | Maluar              |                                                                  |                         |
| ontirmar              | voiver              |                                                                  |                         |

Al presionar continuar nos mostrará la siguiente interfaz de confirmación, al confirmar el registro se muestra el identificador del IF generado:

| Guardar Inforr   | me Financiero     | Carga Informe Financiero  |
|------------------|-------------------|---------------------------|
| ¿Desea continuar | con la operación? | Se cargo con el ID #22439 |
| Cancelar         | Confirmar         | Aceptar                   |

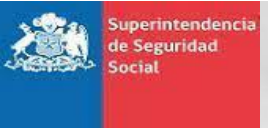

Gobierno de Chile

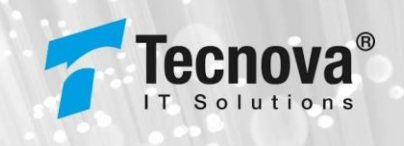

## 4.2. Consulta Informe Financiero

Para acceder a esta funcionalidad se debe presionar la opción de menú INFORME FINANCIERO > Consulta Informe Financiero:

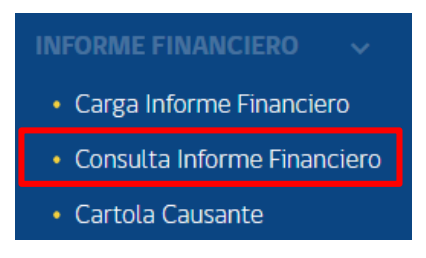

Al ingresar se muestra la siguiente interfaz con los filtros para poder realizar una búsqueda del informe financiero, los cuales son los siguiente:

- Identificador del Informe Financiero
- Entidad administradora
- Estado del IF
- Rango de periodos en el que se encuentra el IF (Desde y Hasta)
- Tipos de IF (Mensual o Correctivo)
- Rango de fecha de la carga del informe financiero (Desde y Hasta)
- Tipo de Rendición

#### Consulta Informe Financiero

| IAS /Reportes /Consulta Informe Financiero |                                               |                  |  |  |  |  |  |
|--------------------------------------------|-----------------------------------------------|------------------|--|--|--|--|--|
| Consultar Informes Financieros             |                                               |                  |  |  |  |  |  |
| ID IF                                      | Entidad Administradora<br>54321 - Tecnova IPS | Estado 💌         |  |  |  |  |  |
| Período desde IF                           | Periodo hasta IF                              | Tipos de IF 🔹    |  |  |  |  |  |
| Fecha desde carga IF                       | Fecha hasta carga IF                          | Tipo Rendición 👻 |  |  |  |  |  |
| Buscar                                     |                                               |                  |  |  |  |  |  |

Luego de colocar alguno de los filtros o ningún valor, el sistema mostrará un listado con los resultados que coincidan con la búsqueda, en el listado podemos observar diferentes datos del informe:

- Identificador
- Nombre de la rendición o IF
- Tipo de IF
- Periodo de Rendición

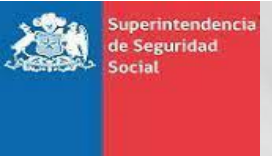

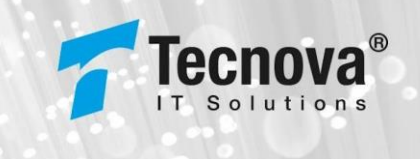

Gobierno de Chile

- Fecha de inserción o registro del IF
- Estado del IF
- Glosa Estado

Para poder ver el detalle del IF se debe presionar el enlace en el identificador del IF:

| onsultar                        | Informes Finan | cieros               |                |                                         |                  |                |              |
|---------------------------------|----------------|----------------------|----------------|-----------------------------------------|------------------|----------------|--------------|
| ID IF<br>22439                  |                |                      | Entic<br>543   | dad Administradora<br>321 - Tecnova IPS | ~                | Estado         |              |
| Período d                       | lesde IF       |                      | Per            | íodo hasta IF                           |                  | Tipos de IF    |              |
|                                 |                |                      |                |                                         |                  |                |              |
| Fecha de:<br>Buscar             | sde carga IF   |                      | E Fec          | ha hasta carga IF                       |                  | Tipo Rendición |              |
| Fecha des<br>Buscar             | sde carga IF   | ncieros              | Fec            | ha hasta carga IF                       |                  | Tipo Rendición |              |
| Fecha de:<br>Buscar<br>esultado | sde carga IF   | ncieros<br>Nombre IF | Fec<br>Tipo IF | ha hasta carga IF<br>Periodo Rendición  | Fecha Inserction | Tipo Rendición | Glosa Estado |

Al seleccionar un IF específico para ver su detalle nos encontraremos con una interfaz donde tenemos dos secciones, la primera es un resumen de la información del IF y la segunda es una sección dividida en 3 pestañas:

| D IF fed<br>22439 20-    | ccha Ingreso<br>Ver Informe<br>e-47aa-4b0b-b6e7-35a       | Tipo IF<br>MENSUAL                     | Type Rendschön<br>Sufilfs<br>Ver Hist<br>Visualizar Inform<br>1 / 1   = 80% | Periodo Rendición<br>2024-10<br>toria<br>ne Financiero<br>+ + C 🕹 | Estado                | ARGADO<br>Ver Nomina | Ŧ | Ð | : |
|--------------------------|-----------------------------------------------------------|----------------------------------------|-----------------------------------------------------------------------------|-------------------------------------------------------------------|-----------------------|----------------------|---|---|---|
| 22439 20-<br>≡ 6cfd2bbe- | 0-11-2024 07:17:47<br>Ver Informe<br>9-47aa-4b0b-b6e7-35a | MENSUAL                                | SUFIPS<br>Ver Hist.<br>Visualizar Inform<br>1 / 1   - 80%                   | 2024-10<br>toria<br>ne Financiero                                 | NIS 20400             | Ver Nomina           | ÷ | ē | : |
| ≡ 6cfd2bbe-4             | Ver Informe                                               | 97add2754                              | Ver Hist.<br>Visualizar Inform                                              | toria<br>ne Financiero<br>1 +   🗈 🕎                               | N# 00420              | Ver Nômina           | Ŧ | ē | : |
| ≡ 6cfd2bbe-              | 2-47aa-4b0b-b6e7-35a                                      | 97add2754                              | Visualizar Inform                                                           | ne Financiero<br>+   🗈 🕹                                          | Nº 22420              |                      | Ŧ | ð | : |
| ≡ 6ctd2bbe-              | a-47aa-4b0b-b6e7-35a                                      | 97add2754                              | 1 / 1   - 80%                                                               | +   I Ø                                                           | N8 00400              |                      |   | ē |   |
|                          |                                                           |                                        |                                                                             |                                                                   | NI <sup>8</sup> 20420 |                      |   |   |   |
|                          |                                                           |                                        | INFORME FINAN<br>FONDO NACIONAL DE SU                                       | NCIERO<br>JBSIDIO FAMILIAR                                        | Ener CH5400           |                      |   |   |   |
|                          |                                                           | INFORMACIÓN                            | 0004.00                                                                     |                                                                   |                       |                      |   |   |   |
|                          |                                                           | Código Entidad                         | 54321                                                                       |                                                                   |                       |                      |   |   |   |
|                          |                                                           | Nombre Entidad                         | Tecnova IPS                                                                 |                                                                   |                       |                      |   |   |   |
|                          |                                                           | Fecha Depósito Excedente               | 19-11-2024 09:00:00                                                         |                                                                   |                       |                      |   |   |   |
|                          |                                                           | Observaciones                          | Sin Informacion                                                             |                                                                   |                       |                      |   |   |   |
|                          |                                                           | A (+) INGPOIDOS                        |                                                                             |                                                                   | 1000                  |                      |   |   |   |
|                          |                                                           | A 2 Beinteana are rotats (a)           | te subsidire familiares (\$)                                                |                                                                   | 0                     |                      |   |   |   |
|                          |                                                           |                                        | Total Ing                                                                   | gresos (\$)                                                       | 1.000                 |                      |   |   |   |
|                          |                                                           | 8 (-) EGRESOS                          |                                                                             |                                                                   |                       |                      |   |   |   |
|                          |                                                           | 8.1 Gastos en subsidios familiares del | 1 mes (\$)                                                                  |                                                                   | 0                     |                      |   |   |   |
|                          |                                                           | B.2 Subsidios familiares revalidados o | reemplazados (\$)                                                           |                                                                   | 0                     |                      |   |   |   |
|                          |                                                           | 8.3 Pagos retroactivos (\$)            | Total Co.                                                                   | (1)                                                               | 0                     |                      |   |   |   |
|                          |                                                           | C. (ALDEVOLUCIONES DE DOCUME           | Total Egr<br>INTOS NO PAGADOS                                               | preson (a)                                                        | •                     |                      |   |   |   |
|                          |                                                           | C 1 Decumentas caturadas (5)           |                                                                             |                                                                   | 0                     |                      |   |   |   |
|                          |                                                           | C.2 Documentos anulados (\$)           |                                                                             |                                                                   | 0                     |                      |   |   |   |
|                          |                                                           |                                        |                                                                             | anticipan (f)                                                     |                       |                      |   |   |   |
|                          |                                                           |                                        | Total Dev                                                                   | orona citarinea (a)                                               | •                     |                      |   |   |   |
|                          |                                                           | D SUPERAVIT O DÉFICIT REAL (A -        | Total Dev<br>B + C)                                                         |                                                                   |                       |                      |   |   |   |
|                          |                                                           | D SUPERAVIT O DÉFICIT REAL (A -        | Total De-<br>B + C)<br>Total (\$)                                           | )                                                                 | 1.000                 |                      |   |   |   |
|                          |                                                           | D SUPERAVIT O DEFICIT REAL (A -        | Total De<br>8 + C)<br>Total (\$)                                            | )                                                                 | 1.000                 |                      |   |   |   |

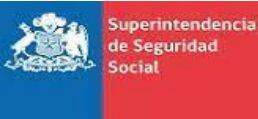

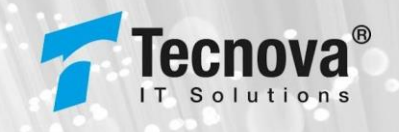

Gobierno de Chile

La primera es Ver Informe, el cual es un PDF del informe financiero con el detalle de los datos registrados:

| Ver Informe                    |                                      | Ver Historia                                  |                   |                          | Ver Nómina |       |
|--------------------------------|--------------------------------------|-----------------------------------------------|-------------------|--------------------------|------------|-------|
|                                |                                      | Visualizar Informe Fir                        | nanciero          |                          |            |       |
| ≡ 6cfd2bbe-47aa-4b0b-b6e7-35a9 | 7add2754                             | 1 / 1   - 80%                                 | +  🗉 🔊            |                          |            | ± 🖶 : |
|                                | las censo de                         | INFORME FINANCIE/<br>FONDO NACIONAL DE SUBSID | RO<br>NO FAMILIAR | N° 22439<br>teet: (00000 |            | Î     |
|                                | Periodo                              | 2024/10                                       |                   |                          |            |       |
|                                | Codgo Evided                         | 54321                                         |                   |                          |            |       |
|                                | Earths Datalette Evroptante          | 19.11.2024 09:02:00                           |                   |                          |            |       |
|                                | Chevryaciones                        | Sin Information                               |                   |                          |            |       |
|                                | A (+) INGRESOS                       |                                               |                   |                          |            |       |
|                                | A.1 Aporte fiscal del mes (5)        |                                               |                   | 1.000                    |            |       |
|                                | A.2 Reintegros por cobros indebido   | s de subsidios familiares (5)                 |                   | 0                        |            |       |
|                                |                                      | Total Ingresos (                              | \$)               | 1.000                    |            |       |
|                                | B (-) EGRESOS                        |                                               |                   |                          |            |       |
|                                | 8.1 Gastos en subsidios familiares   | del mes (\$)                                  |                   | 0                        |            |       |
|                                | 8.2 Subsidios familiares revalidados | s o reemplazados (\$)                         |                   | 0                        |            |       |
|                                | a.a regos retractivos (\$)           |                                               |                   | 0                        |            |       |
|                                | C IN DEVICE OF DOCU                  | MENTOS NO PROADOS                             | 5)                |                          |            |       |
|                                | (C1 Documenting cadurating (3)       |                                               |                   |                          |            |       |
|                                | C 2 Desumention and edge (\$)        |                                               |                   |                          |            |       |
|                                |                                      | Total Devolution                              | nes (B)           |                          |            |       |
|                                | D SUPERANT O DEFICIT REAL            | A - B + C)                                    |                   |                          |            |       |
|                                |                                      | Total (\$)                                    |                   | 1.000                    |            |       |
|                                |                                      |                                               |                   |                          |            |       |
|                                |                                      | RUT 12744                                     | 1841-8            | 0.11.4                   |            |       |
|                                |                                      |                                               |                   | A 40                     |            |       |

La segunda es Ver Historia, que es la sección donde se puede ver el paso a paso de los estados que recorre el IF y las fechas en los cuales se entra en ese estado, una vez ya culminados cada una de las etapas del IF el mismo permite la descarga del Informe financiero virtual:

| Ver Informe                                                  | Ver Historia                                                                        |                    |                                                                   | Ver Nómina |
|--------------------------------------------------------------|-------------------------------------------------------------------------------------|--------------------|-------------------------------------------------------------------|------------|
| Proceso                                                      | Estado                                                                              | Fecha              |                                                                   | Acctón     |
| CARGA DE INFORME FINANCIERO                                  | CARGADO                                                                             | 20-11-2024 07:17:4 | 7                                                                 |            |
| CARGA DE NOMINAS DE RESPALDO                                 |                                                                                     |                    |                                                                   |            |
| CARGA DE REGISTROS                                           |                                                                                     |                    |                                                                   |            |
| VALIDACIÓN SIVEGAM                                           |                                                                                     |                    |                                                                   |            |
| VALIDACIÓN SIAGF                                             |                                                                                     |                    |                                                                   |            |
| INFORME FINANCIERO VIRTUAL                                   |                                                                                     |                    |                                                                   |            |
| Ver Informe                                                  | Ver Historia                                                                        |                    |                                                                   | Ver Nómina |
| Proceso                                                      | Estado                                                                              |                    | Fecha                                                             | Acción     |
| CARGA DE INFORME FINANCIERO                                  | CARGADO                                                                             |                    | 24-10-2024 16:27:16                                               |            |
| CARGA DE NÔMINAS DE RESPALDO                                 | CARGADO                                                                             |                    | 24-10-2024 16:29:06                                               |            |
|                                                              |                                                                                     |                    |                                                                   |            |
| CARGA DE REGISTROS                                           | REGISTROS CARGADOS                                                                  |                    | 24-10-2024 17:06:00                                               |            |
| CARGA DE REGISTROS                                           | REGISTROS CARGADOS<br>SIVEGAM SIN OBSERVACIONES                                     |                    | 24-10-2024 17:06:00<br>24-10-2024 17:07:00                        |            |
| CARGA DE REGISTROS<br>VALIDACIÓN SIVEGAM<br>VALIDACIÓN SIAGF | REGISTROS CARGADOS<br>SIVEGAM SIN OBSERVACIONES<br>VALIDADO SIAGF SIN OBSERVACIONES |                    | 24-10-2024 17:06:00<br>24-10-2024 17:07:00<br>24-10-2024 17:44:00 |            |

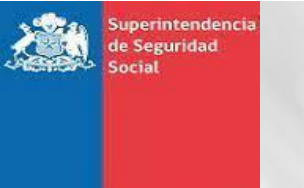

Gobierno de Chil

## ORGANIZACIÓN : SUSESO PROYECTO : PIAS

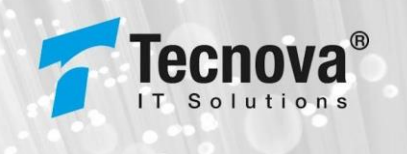

Por último, la tercera pestaña es Ver Nóminas, que es la sección donde se puede cargar las nóminas al informe financiero y ver el detalle de estas, poder descargarlas o eliminarlas antes de finalizar el proceso, el proceso de carga de nóminas se realiza mediante la aplicación de escritorio, el cual se detalla en el siguiente apartado.

|           | Ver Inf      | orme      | V           | /er Historia       |          | Ver Nomina |
|-----------|--------------|-----------|-------------|--------------------|----------|------------|
| ID        | Tipo         | Nombre    | Fecha Carga | Estado             | Descarga | Eliminar   |
|           |              |           | No se hai   | n realizado cargas |          |            |
| Cargar Nó | minas Finali | zar Carga |             |                    |          |            |

## 4.3. Cargar nóminas

Para cargar las nóminas de respaldo debe:

1. Seleccionar "Ver Nóminas" y presionar el botón "Cargar Nóminas"

|             |                     |        |         |                | J                 |          |            |
|-------------|---------------------|--------|---------|----------------|-------------------|----------|------------|
| ormación de | Informe Financiero  |        |         |                |                   |          |            |
| IF          | fecha Ingreso       |        | Tipo IF | Tipo Rendición | Período Rendición | Estado   |            |
| 787         | 01-10-2024 15:33:30 |        | MENSUAL | SUFIPS         | 2024-09           | CARGA    | DO         |
|             | Ver Ir              | forme  |         | Ver Hi         | storia            |          | Ver Nómina |
| ID          | Tipo                | Nombre | Fec     | ha Carga       | Estado            | Descarga | Eliminar   |
|             |                     |        |         | No se han real | izado cargas      |          |            |
|             |                     |        |         |                |                   |          |            |
| argar Nómi  | inar Finalizar Card |        |         |                |                   |          |            |
| argar Nonn  | Timatizar carg      | •      |         |                |                   |          |            |

2. Descargar y ejecutar una aplicación de escritorio.

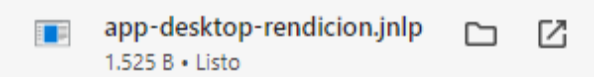

El sistema operativo mostrará una ventana mostrando la descarga de la aplicación.

| Iniciando aplicación                            | ×        |
|-------------------------------------------------|----------|
| Descargando aplicación.                         |          |
| <b>Ubicación:</b> https://pias-api-dev.suseso.d |          |
|                                                 | Cancelar |

Luego solicitará confirmación para la ejecución, donde se debe presionar ejecutar.

Gobierno de Chil

perintendenci de Seguridad Social

> ORGA PROY

| NIZ<br>EC | ZACIÓN<br>TO                                                  | : SUSES<br>: PIAS                                       | 0                                                                                                    |
|-----------|---------------------------------------------------------------|---------------------------------------------------------|----------------------------------------------------------------------------------------------------|
|           |                                                               | 100                                                     |                                                                                                    |
|           | ¿Desea ejec                                                   | utar esta apli                                          | cación?                                                                                                    |
|           |                                                               | Nombre:                                                 | PIAS - Carga de Nominas                                                                                                    |
|           | <u>(</u>                                                      | Publicador:                                             | TECNOVA SOLUCIONES INFORMATICAS SPA                                                                                        |
|           | É                                                             | Ubicaciones:                                            | https://pias-api-dev.suseso.cl                                                                                             |
|           |                                                               |                                                         | Iniciada desde el archivo JNLP descargado                                                                                  |
|           | Esta aplicación se<br>su información per<br>aparecen anterior | ejecutará con acceso<br>sonal. Ejecute esta a<br>mente. | o no restringido y puede poner en peligro su computadora<br>aplicación sólo si confia en las ubicaciones y el publicador o |
|           | No volver a mo                                                | strar esto para esta                                    | aplicación del publicador anterior                                                                                         |
|           | Más infor                                                     | mación                                                  | Ejecutar Cancela                                                                                                    |

×

aue

Se procede a mostrar la aplicación de escritorio, con sus tres secciones principales, como se muestra a continuación:

| PIAS - Rendicion Informe Financiero               | .0.0                                | - 🗆 ×       |
|---------------------------------------------------|-------------------------------------|-------------|
| Informe Financiero<br>Id: 23326<br>Entidad: 10199 | Tipo: CORRECTIVO<br>Periodo: 202501 | 1           |
| Nóminas de Respaldo<br>Directorio:                |                                     | Buscar      |
| Nômina                                            | Tamaño Progreso                     | Estado<br>2 |
| Seleccionar to                                    | Validar                             | Cargar      |
| esultado                                          |                                     | 3           |
|                                                   | Cerrar                              |             |

Secciones:

- 1. Sección dedicada a la información básica del Informe Financiero, entre las cuales encontramos el identificador (id) del IF, el tipo de IF (Mensual o Correctivo), el código de la entidad al cual pertenece y el periodo asociado al IF.
- 2. Sección en la cual se pueden buscar, seleccionar, validar y cargar los archivos de nóminas dependiendo del tipo de rendición.
- 3. Cuadro de información de LOG de la aplicación, donde se mostrará cualquier resultado de las operaciones relacionadas a las nóminas, sean mensajes exitosos o mensajes de información de fallos en la validación o carga de los archivos de nómina.

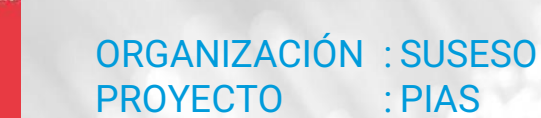

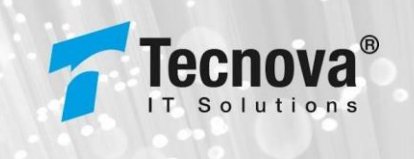

4. Selección del Directorio de Nóminas

erintendenci

Gobierno de Chile

En la sección dos se debe presionar el botón buscar para comenzar el proceso de selección del directorio donde se encuentran los archivos de nóminas:

| torme financiero Id: 23326 Tipe: CORRECTIVO 1 Entidad: 10199 Periodo: 202501  Directorio: Buscar Buscar Commina Tamaño Progreso Estave Cargar Cesultado  Commina Validar Cargar | - Rendicion Informe Financiero1        | .0                                  | - 0    |
|----------------------------------------------------------------------------------------------------|----------------------------------------|-------------------------------------|--------|
| iominas de Respaldo Directorio: Buscar Nómina Tamaño Progreso EStrec 2 Seleccionar to Validar Cargar esultado                                                                   | e Financiero<br>23326<br>Itidad: 10199 | Tipo: CORRECTIVO<br>Periodo: 202501 | 1      |
| 2<br>Seleccionar to Validar Cargar<br>esultado                                                                                                    | as de Respaldo<br>rectorio:            | Tamaño Progreso                     | Buscar |
| Seleccionar to Validar Cargar<br>esultado                                                                                                    |                                        |                                     | 2      |
| Seleccionar to Validar Cargar<br>esultado                                                                                                    |                                        |                                     | 2      |
| Seleccionar to Validar Cargar                                                                                                    |                                        |                                     |        |
| esultado 3                                                                                                    | Seleccionar to                         | Validar                             | Cargar |
| 3                                                                                                    | lado                                   |                                     |        |
|                                                                                                    |                                        |                                     | 3      |
|                                                                                                    |                                        |                                     |        |

Se desplegará una ventana donde se procede a buscar la ruta del directorio y seleccionar el mismo. Se debe tener en cuenta que en la ventana no se mostrarán los archivos de nóminas, solo la carpeta o directorio. Los archivos aparecerán reflejados en la sección dos de la aplicación al ser detectados dentro de la carpeta, ejemplo:

| 🕌 Seleccione directori | o X                                            |
|------------------------|------------------------------------------------|
| Buscar en:             | bas 🔻 🗟 🛱 🗄 🗄 🗄                                |
| 📑 entidad_10199        |                                                |
|                        |                                                |
|                        |                                                |
|                        |                                                |
|                        |                                                |
| Nombre de carpeta:     | C:\Users\mpino\Documents\pruebas\entidad_10199 |
| Archivos de tipo:      | Todos los Archivos                             |
|                        | Abrir Cancelar                                 |

Como se muestra a continuación aparecen reflejados los archivos de nómina detectados en el directorio, para su validación y carga en el informe financiero:

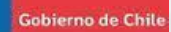

Si por alguna razón no se encuentran los archivos de nóminas, por incompatibilidad en el esquema del nombre de los archivos (según los definidos dependiendo del tipo de rendición asociada al IF), o no encontrarse en la ruta seleccionada, la aplicación mostrará un mensaje en la sección 3, ejemplo:

|                                            | Nómina   | Tamaño                             | Progreso          | Estado |
|--------------------------------------------|----------|------------------------------------|-------------------|--------|
| 54321_NR21_20                              | 2409.txt | 728 bytes                          | 0%                |        |
| 54321_NR22_20                              | 2409.txt | 0 bytes                            | 0%                |        |
| 54321_NR23_20                              | 2409.txt | 0 bytes                            | 0%                |        |
| 54321_NR24_20                              | 2409.txt | 0 bytes                            | 0%                |        |
| 354321 NR25 202                            | 2409 tvt | 0 hytes                            | 0.97              |        |
| Seleccionar                                | to       | Validar                            | 0%                | Cargar |
| Seleccionar                                | to       | Validar                            | 0%                | Cargar |
| Seleccionar<br>tado<br>i)Detectando Nómina | to       | Validar<br>Jirectorio [C:IUsers\P( | CiDesktopipruebaa | Cargar |

5. Validación de Nóminas

Para realizar la validación de las nóminas se debe presionar seleccionar todas o seleccionar las nóminas específicas a validar, ejemplo:

| rectorio:                 |                 |           |                   |        | Buscar |
|---------------------------|-----------------|-----------|-------------------|--------|--------|
|                           | Nómina          | Tamaño    | Progreso          | Estado |        |
| 54321_N                   | IR21_202409.txt | 728 bytes | 0%                |        |        |
| 54321_N                   | IR22_202409.txt | 0 bytes   | 0%                |        |        |
| 54321_N                   | R23_202409.txt  | 0 bytes   | 0%                |        |        |
| 54321_N                   | IR24_202409.txt | 0 bytes   | 0%                |        |        |
| 54321_N                   | IR25_202409.txt | 0 bytes   | 0%                |        |        |
| Sele                      | eccionar to     | Validar   |                   | Cargar |        |
| Sele                      | eccionar to     | Validar   |                   | Cargar | 1      |
| Sele<br>ado<br>Detectando | ccionar to      | Validar   | C/Desktop/pruebas | Cargar | 1]     |

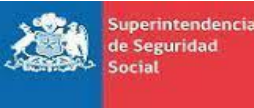

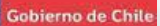

Luego de seleccionar las nóminas se presiona el botón validar, este comenzará el proceso y mostrará el cambio de estado en cada nómina, ejemplo:

|                                                                                                    |                                                                                    | Nómina                                                                                                    | Tamaño                           | Progreso | Estado    |  |
|----------------------------------------------------------------------------------------------------|------------------------------------------------------------------------------------|----------------------------------------------------------------------------------------------------|----------------------------------|----------|-----------|--|
| r                                                                                                    | 54321_NR21_202409.txt                                                              |                                                                                                    | 357 bytes                        | 100%     | Validado  |  |
| 4                                                                                                    | 54321_                                                                             | NR22_202409.txt                                                                                                    | 0 bytes                          | 0%       | Validado  |  |
| 2                                                                                                    | 54321_                                                                             | NR23_202409.txt                                                                                                    | 0 bytes                          | 0%       | Validado  |  |
| 2                                                                                                    | 54321_                                                                             | NR24_202409.txt                                                                                                    | 95 bytes                         | 100%     | Validado  |  |
|                                                                                                    | E 4004                                                                             | NP35 202400 bt                                                                                                    | 0 butos                          | 0.04     | Mallahada |  |
| tad                                                                                                    | 54321_<br>Se                                                                       | leccionar to                                                                                                    | Validar                          | 0%       | Cargar    |  |
| tad                                                                                                    | Se<br>0<br>4321_N                                                                  | leccionar to                                                                                                    | Validar<br>N. Nomina valida en d | atosi.   | Cargar    |  |
| tad<br>J][5<br>J][5                                                                                                    | Se<br>o<br>4321_N<br>alidando                                                      | Ieccionar to IR22_202409.btl VALIDACIO IS4321_NR25_202409.btl VALIDACIO IS4321_NR25_202409.btl                                                                                                    | Validar<br>N: Nomina valida en d | atost.   | Cargar    |  |
| tad<br>J][5<br>J]V:<br>J]V:<br>J]V:                                                                                                    | o<br>Se<br>0<br>4321_N<br>alidando<br>alidando<br>alidando                         | Inc2_202409.til<br>Inc22_202409.til[VALIDACIO<br>1[54321_NR25_202409.til]<br>1[54321_NR24_202409.til]<br>1[54321_NR24_202409.til]                                                                                          | Validar<br>Validar               | atosi.   | Cargar    |  |
| tad<br>D][5<br>D]V:<br>D]V:<br>D]V:<br>D]V:<br>D]V:<br>D]V:<br>D]V:<br>D]V:<br>D]V:<br>D]V:<br>D]V:<br>D]V:<br>D]V:<br>D]V:<br>D][V:<br>D][V:                                                                                               | o<br>se<br>o<br>4321_N<br>alidando<br>alidando<br>alidando<br>alidando             | IRC2_202405.tit<br>IRC2_202409.bit VALIDACIO<br>) [54321_NR25_202409.bit]<br>) [54321_NR25_202409.bit]<br>] [54321_NR24_202409.bit]<br>] [54321_NR22_202409.bit]<br>] [54321_NR22_202409.bit]                              | Validar<br>N: Nomina valida en d | 310S1.   | Cargar    |  |
| tad<br>2)[5<br>2)[7<br>2)[7<br>2][7<br>2][7<br>2 | o<br>se<br>o<br>4321_N<br>alidando<br>alidando<br>alidando<br>alidando<br>alidando | IR22_202409.01<br>IR22_202409.01<br>IR22_202409.01<br>IR22_202409.01<br>IS4321_NR25_202409.01<br>IS4321_NR23_202409.01<br>IS4321_NR23_202409.01<br>IS4321_NR23_202409.01<br>IS4321_NR23_202409.01<br>IS4321_NR23_202409.01 | Validar<br>N: Nomina valida en d | 31051.   | Cargar    |  |

Si por cualquier motivo se presenta alguna incidencia en la validación se mostrará mensaje con los problemas encontrados en el sector 3 de la aplicación, para su evaluación y ajuste. Luego de ajustarlos se debe volver a ejecutar el paso de <u>Selección del Directorio de</u> <u>Nóminas</u>, para poder volver a comenzar el proceso de validación de las correcciones, ejemplo:

| one                                                         | ctorio:                                                                                                    |                                                                                                    |                                                                         | Busca                                                          | ar              |  |
|-------------------------------------------------------------|----------------------------------------------------------------------------------------------------|----------------------------------------------------------------------------------------------------|-------------------------------------------------------------------------|----------------------------------------------------------------|-----------------|--|
|                                                             | Nómina                                                                                                    | Tamaño                                                                                                    | Progreso                                                                | Estado                                                         |                 |  |
| V                                                           | 54321_NR21_202409.txt                                                                                                    | 728 bytes                                                                                                    | 100%                                                                    | Error de validacion                                            |                 |  |
| V                                                           | 54321_NR22_202409.txt                                                                                                    | 0 bytes                                                                                                    | 0%                                                                      | Validado                                                       |                 |  |
| r                                                           | 54321_NR23_202409.txt                                                                                                    | 0 bytes                                                                                                    | 0%                                                                      | Validado                                                       |                 |  |
| r                                                           | 54321_NR24_202409.txt                                                                                                    | 0 bytes                                                                                                    | 0%                                                                      | Error de validacion                                            |                 |  |
| ~                                                           | 54321_NR25_202409.txt                                                                                                    | 0 bytes                                                                                                    | 0%                                                                      | Validado                                                       |                 |  |
|                                                             | Seleccionar to                                                                                                    | Validar                                                                                                    |                                                                         | Cargar                                                         |                 |  |
| ultad                                                       | Seleccionar to                                                                                                    | Validar                                                                                                    |                                                                         | Cargar                                                         |                 |  |
| ultao<br>ROI                                                | Seleccionar to           10           1154221_NR24_202409 bij VALIDAC           1154221_NR24_202409 bij VALIDAC                                                                                                    | Validar                                                                                                    | res de datos!.                                                          | Cargar                                                         | 01.60           |  |
| Iltao<br>ROI<br>ROI                                         | Seleccionar to           Io           X[54321_1NR24_202409 bt] VALIDAC           X[54321_1NR24_202409 bt] CUADras           a Learno R Finterors son Cobres                                                                                                    | Validar<br>ION: Nomina con erro<br>ITURA: La sumatoria d<br>debidos de asionacio                                                        | res de datos!.<br>el campo (mor<br>nes familiares)                      | Cargar<br>to_reintegro_del_mes] (0<br>110001 del Informe Finan | 0] es           |  |
| Iltac<br>ROI<br>ROI<br>rent<br>Co][f                        | Seleccionar to           Io           I(194321_NR24_202409 MI] VALIDACI           I(194321_NR24_202409 MI] VALIDACI           I(194321_NR24_202409 MI] VALIDACI                                                                                                    | Validar<br>ION: Nomina con erro<br>ITURA: La sumatoria d<br>ndebidos de asignacio<br>X: Nómina válida en d                              | res de datos!.<br>el campo [mor<br>nes familiares]<br>atos!.            | Cargar<br>to_reintegro_del_mes] [0<br>[1000] del Informe Finan | 0] es<br>nciero |  |
| uitad<br>ROI<br>ROI<br>Fo][5<br>0][5                        | Seleccionar to<br>Io<br>II[5427_1N:24_202409 fxi] VALIDAC<br>[15421_1N:22_202409 fxi] CUADRx<br>e al campo [Reintegros por Cobros II<br>4321_NR:22_202409 fxi] VALIDACIO<br>13221_NR:22_202409 fxi] VALIDACIO                                                                                                    | Validar<br>ION: Nomina con erro<br>ITURA: La sumatoria d<br>debidos de asignacio<br>N: Nómina válida en di<br>N: Nómina válida en di    | rés de datos!.<br>lel campo (mor<br>nes familiares)<br>atos!.<br>atos!. | Cargar<br>to_reintegro_del_mes] ((<br>(1000) del Informe Finan | 0] es<br>nciero |  |
| Iltac<br>ROI<br>ROI<br>rent<br>O][5<br>O][9                 | Seleccionar to           Io           X[54321_NR24_202409 tx] VALIDAC           X[64321_NR24_202409 tx] CVADR4           a Campo Reintegros por Cobros is           4321_NR23_202409 tx] VALIDACIO           4321_NR23_202409 tx] VALIDACIO           4321_NR23_202409 tx] VALIDACIO           4321_NR23_202409 tx] VALIDACIO           4331_NR23_202409 tx] VALIDACIO           43421_NR23_202409 tx] VALIDACIO | Validar<br>ION: Nomina con erro<br>ITURA: La sumatoria d<br>debidos de asignacio<br>N: Nómina válida en d<br>N: Nómina válida en d      | rés de datos!.<br>lel campo (mor<br>nes familiares)<br>atos!.<br>atos!. | Cargar<br>to_reintegro_del_mes] [(<br>[1000] del Informe Finan | 0] es<br>nciero |  |
| Iltac<br>ROI<br>ROI<br>0][5<br>0][5<br>0][7<br>0][7<br>0][7 | Seleccionar to           Io           IIJ54321_NR24_202409 tolj VALIDACI           IIJ54321_NR24_202409 tolj VALIDACI           IIIS4321_NR23_202409 tolj VALIDACI           IIIS421_NR23_202409 tolj VALIDACI           IIIIIS421_NR23_202409 tolj VALIDACI           IIIIIIIIIIIIIIIIIIIIIIIIIIIIIIIIIIII                                                                                                    | Validar<br>IXIN: Nomina con erro<br>IXIURA: La sumatoria d<br>ndebidos de asignacio<br>X: Nómina válida en d:<br>N: Nómina válida en d: | res de datos!.<br>lei campo (mor<br>nes familiares)<br>atos!.<br>atos!. | Cargar<br>to_reintegro_del_mes) [(<br>[1000] del Informe Finan | 0] es<br>nciero |  |

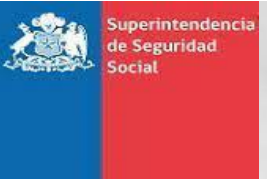

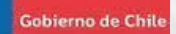

6. Carga de Nóminas

Después de validar los archivos de nómina, se debe presionar el botón cargar para que la aplicación permita la carga de los archivos al servidor. Al terminar la carga, los archivos del listado cambiarán su estado a **Cargado**, ejemplo:

|                                                                                                    | Nómina                                                                                                    | Tamaño    | Progreso                 | Estado  |
|----------------------------------------------------------------------------------------------------|----------------------------------------------------------------------------------------------------|-----------|--------------------------|---------|
| 54321                                                                                                    | NR21 202409.txt                                                                                                    | 357 bytes | 100%                     | Cargado |
| 54321                                                                                                    |                                                                                                    | 0 bytes   | 100%                     | Cargado |
| 54321                                                                                                    | _NR23_202409.txt                                                                                                    | 0 bytes   | 100%                     | Cargado |
| 54321                                                                                                    | _NR24_202409.txt                                                                                                    | 95 bytes  | 100%                     | Cargado |
| 54321                                                                                                    | _NR25_202409.txt                                                                                                    | 0 bytes   | 100%                     | Cargado |
| s                                                                                                    | eleccionar to                                                                                                    | Validar   |                          | Cargar  |
| ado                                                                                                    | eleccionar to                                                                                                    | Validar   | 21051                    | Cargar  |
| ado<br>[54321_<br>[Validano                                                                               | eleccionar to<br>NR22_202409.txt] VALIDACIOI<br>Io [54321_NR25_202409.txt]                                                                                                    | Validar   | atos!.                   | Cargar  |
| ado<br>[54321_<br>[Validano                                                                               | eleccionar to<br>NR22_202409.txt] VALIDACIOI<br>Io [54321_NR25_202409.txt]<br>Io [54321_NR24_202409.txt]                                                                                                    | Validar   | atos!.                   | Cargar  |
| ado<br>[54321_<br>[Validano<br>[Validano<br>[Validano]                                                    | eleccionar to<br>NR22_202409.td[VALIDACIO]<br>10 [54321_NR25_202409.td]<br>10 [54321_NR24_202409.td]<br>10 [54321_NR24_202409.td]<br>10 [54321_NR23_202409.td]                                                                                                    | Validar   | atos!.                   | Cargar  |
| ado<br>[54321_<br>[Validano<br>[Validano<br>[Validano<br>[Validano<br>[Validano                           | eleccionar to<br>NR22_202409.tdl VALIDACIO<br>Io [54321_NR25_202409.tdl]<br>Io [54321_NR24_202409.tdl]<br>Io [54321_NR23_202409.tdl]<br>Io [54321_NR23_202409.tdl]<br>Io [54321_NR21_202409.tdl]<br>Io [54321_NR21_202409.tdl]                                                                                                    | Validar   | atos:.                   | Cargar  |
| ado<br>[54321_<br>[Validano<br>[Validano<br>[Validano<br>[Validano<br>[Validano<br>[Validano<br>[Validano | eleccionar to<br>NH22_202409 ttt] VALIDACIO<br>to [54321_NR25_202409 ttt]<br>to [54321_NR24_202409 ttt]<br>to [54321_NR32_202409 ttt]<br>to [54321_NR22_202409 ttt]<br>to [54321_NR21_202409 ttt]<br>to [54321_NR21_202409 ttt]<br>to [54321_NR21_202409 ttt]<br>to [54321_NR21_202409 ttt]<br>to [54321_NR21_202409 ttt]<br>to [54321_NR21_202409 ttt]<br>to [54321_NR21_202409 ttt]<br>to [54321_NR21_202409 ttt]<br>to [54321_NR21_202409 ttt]<br>to [54321_NR21_202409 ttt]<br>to [54321_NR21_202409 ttt]<br>to [54321_NR21_202409 ttt]<br>to [54321_NR21_202409 ttt]<br>to [54321_NR21_NR21_202409 ttt]<br>to [54321_NR21_NR21_202409 ttt]<br>to [54321_NR21_NR21_202409 ttt]<br>to [54321_NR21_NR21_202409 ttt]<br>to [54321_NR21_NR21_202409 ttt]<br>to [54321_NR21_NR21_NR21_NR21_NR21_NR21_NR21_NR | Validar   | atosı.<br>C\Desktop\prue | Cargar  |

Luego se debe confirmar en la web el estado de las nóminas en la sección de Ver Nómina, y cuando esté seguro se presiona en la web el botón Finalizar Carga. Luego de este paso, se continúa el proceso de validaciones del IF mediante la web.

|       |      | Ver Informe                                           | Ver Historia | Ver Nomina  |         |          |          |
|-------|------|-------------------------------------------------------|--------------|-------------|---------|----------|----------|
| ID    | Тіро | Nombre                                                |              | Fecha Carga | Estado  | Descarga | Eliminar |
| 94280 | 21   | EGRESOS DE SUBSIDIO FAMILIAR MENSUAL POR CAUSANTE     |              |             | CARGADO | <u>+</u> | 8        |
| 94279 | 22   | EGRESOS DE SUBSIDIO FAMILIAR RETROACTIVO POR CAUSANTE |              |             | CARGADO | <u>+</u> | 8        |
| 94281 | 23   | RENDICION DE DOCUMENTOS DE PAGO                       |              |             | CARGADO | <u>+</u> | 8        |
| 94282 | 24   | REINTEGROS DE SUBSIDIO FAMILIAR POR CAUSANTE          |              |             | CARGADO | <u>+</u> | 8        |
| 94283 | 25   | DOCUMENTOS REVALIDADOS O REEMPLAZADOS                 |              |             | CARGADO | <u>+</u> | 8        |

Después de finalizar con el proceso de carga de nóminas mediante la aplicación de escritorio, podremos observar las mismas en la pestaña de ver nóminas. Desde ahí, se puede eliminar alguna si se requiere y volver a cargarla desde la aplicación de escritorio o se puede descargar para su revisión, la descarga genera un archivo comprimido con la nómina:

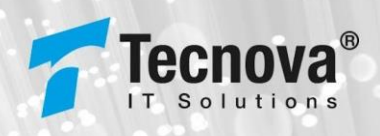

Gobierno de Chile

|                         | fecha Ingreso |                     | Tipo IF                   | Tipo Rendición | Período Rendición | Estado  |                          |           |
|-------------------------|---------------|---------------------|---------------------------|----------------|-------------------|---------|--------------------------|-----------|
| 439 20-11-2024 07:17:47 |               | 24 07:17:47         | MENSUAL                   | SUFIPS         | 2024-10           | CARGAN  | DO NOMINAS DE<br>ESPALDO |           |
| Ver informe             |               |                     |                           | Ver Histo      | oria              |         | Ver Nómina               |           |
| ID                      | Tipo          | Nombre              |                           |                | Fecha Carga       | Estado  | Descarga                 | Eliminar  |
| 96961                   | 21            | EGRESOS DE SUBSIDIO | FAMILIAR MENSUAL POR CA   | USANTE         |                   | CARGADO | <u>+</u>                 | 8         |
| 96964                   | 22            | EGRESOS DE SUBSIDIO | FAMILIAR RETROACTIVO POP  | R CAUSANTE     |                   | CARGADO | <u>+</u>                 | 8         |
| 96965                   | 23            | RENDICION DE DOCUN  | ENTOS DE PAGO             |                |                   | CARGADO | <u>+</u>                 | $\otimes$ |
| 96960                   | 24            | REINTEGROS DE SUBSI | DIO FAMILIAR POR CAUSANTI | E              |                   | CARGADO | <u>+</u>                 | $\otimes$ |
| 96963                   | 25            | DOCUMENTOS REVALIO  | ADOS O REEMPLAZADOS       |                |                   | CARGADO | <u>+</u>                 | 8         |

Para finalizar el proceso de carga se debe presionar el botón Finalizar Carga y el mismo comenzará de forma automática la carga en el sistema de las nóminas y las validaciones pertinentes para registrar el IF en los estados que apliquen, los cuales se pueden observar en la sección de Ver Historia:

| Ver informe                  | Ver Historia |                     | Ver Nömina |
|------------------------------|--------------|---------------------|------------|
| Proceso                      | Estado       | Fecha               | Acctón     |
| CARGA DE INFORME FINANCIERO  | CARGADO      | 20-11-2024 07:17:47 |            |
| CARGA DE NOMINAS DE RESPALDO | CARGADO      | 20-11-2024 09:58:37 |            |
| CARGA DE REGISTROS           |              |                     |            |
| VALIDACIÓN SIVEGAM           |              |                     |            |
| VALIDACION SIAGF             |              |                     |            |
| INFORME FINANCIERO VIRTUAL   |              |                     |            |

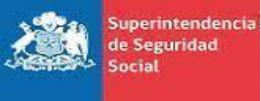

Gobierno de Chile

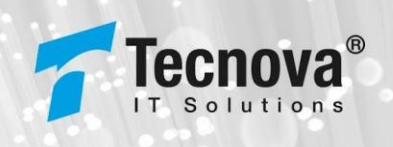

## 5. Cartola Causante

Para acceder a esta funcionalidad se debe presionar la opción de menú INFORME FINANCIERO > Cartola Causante:

| INFORME FINANCIERO 🛛 🗸      |
|-----------------------------|
| Carga Informe Financiero    |
| Consulta Informe Financiero |
| Cartola Causante            |

Al ingresar se visualizará la siguiente interfaz con los filtros para poder realizar una búsqueda de la cartola causante, los cuales son los siguiente:

- Selector entre R.U.N. causante y R.U.N. beneficiario
- R.U.N. a consultar
- Periodo
- Estado de documento

| Cartola causante<br>Inicio Parel Cartoli / Cartola causante |          |                                 |
|-------------------------------------------------------------|----------|---------------------------------|
| Buscar cartola<br>RUN custome      RUN beneficiano          |          |                                 |
| RUN (10.345432-4)*<br>Buscar                                | Periodo* | Entails & Boursetails*<br>Todos |

Luego de colocar alguno de los filtros o ningún valor, el sistema mostrará dos tablas, la primera es un resumen de los datos de la búsqueda realizada y la segunda tabla es un listado con los resultados que coincidan con la búsqueda, en el listado podemos observar diferentes datos:

- Fecha finalización carga IF
- Identificador del IF
- Tipo IF
- R.U.N. beneficiario
- Nombre tipo beneficiario
- R.U.N. causante
- Nombre tipo causante
- Beneficio
- Código entidad
- Periodo Inicio
- Periodo Termino
- Tipo movimiento
- Modo pago
- Monto informado

Estado

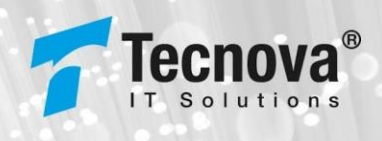

Gobierno de Chile

| Buscar cartola  C RUN causars C RUN beneficiano  RUN causars C RUN beneficiano  RUN causars  RUN causars  Run causars  Run | •               |
|----------------------------------------------------------------------------------------------------|-----------------|
| Resultado consulta                                                                                                    | Descargar Excel |
| Tipo de consultado         Fecha consultado         Periodo consultado         Estado consultado                                                                                                    |                 |
| RUN causante 19265904-3 22-11-2024 061513 2013 Todos                                                                                                    |                 |
| Feche finalización carga F ID F Tapo F RUX beneficario beneficario beneficario Beneficario Beneficario | Estado          |
| 02-19-2013 123 215 595 🖬 1446550-0 DPENDENTE 1926590-1 1926590-1 HUD INCLUDE GL. GOPTION YL. 🗡 950:9 2013031 2013092 Egress 100 4654525                                                                                                    | APROBADO        |
| 02-10-2011 22315 595 💶 11486550-0 075464ADOR 11525904-3 HUD IKLUDO EL 007400 YL 🖊 95019 20110520 20120730 Researching - 13                                                                                                    | APROBADO        |
| 02-19-2011122915 595 🖬 1446659-0 DTRABADOR 1926596-1 1926596-1 HOLDINGLIDO EL DOPOLO FL. 🔥 95019 20110711 2012003 Researchine - 13                                                                                                    | APROBADO        |
| 04-11-201311051 860 <b>1</b> 1446659-0 DTRAKADOR 1926596-3 PHO INCLUDO EL DOPENDO FL <b>A</b> 95019 2013090 2013090 Egreso <b>PO</b> 1291370                                                                                                    | APROBADO        |
| 09-12-2013 105446         997         M         1438550-0         TRESUGOR         1925594-3         HID INCLUDO E MORTADO YE         AF         95019         20131031         20131129         Egreco         RO         1/293970           Items por pagina         5         -         1 - 5 de 6         (         >> >)         -         -         -         -         -         -         -         -         -         -         -         -         -         -         -         -         -         -         -         -         -         -         -         -         -         -         -         -         -         -         -         -         -         -         -         -         -         -         -         -         -         -         -         -         -         -         -         -         -         -         -         -         -         -         -         -         -         -         -         -         -         -         -         -         -         -         -         -         -         -         -         -         -         -         -         -         -         -         - <td< td=""><td>APROBADO</td></td<>                                                                                                    | APROBADO        |

Luego de la búsqueda se activan dos opciones para descargar la información las cuales serían en PDF y en Excel, los cuales se muestran de la siguiente manera, mostrando los mismos datos que la tabla de resultado de la consulta:

Archivo Excel:

|   | A                           | В     | с       | D                  | E                        | F           | G                        | н                   | 1            | J.        | к          | L           | м        | N           | 0        |
|---|-----------------------------|-------|---------|--------------------|--------------------------|-------------|--------------------------|---------------------|--------------|-----------|------------|-------------|----------|-------------|----------|
| 1 | Fecha finalización carga IF | ID IF | Tipo IF | R.U.N beneficiario | Nombre tipo beneficiario | R.U.N causa | Nombre tipo causante     | Beneficio           | Código entid | P. Inicio | P. Término | Tipo movim  | Mod pago | Monto infor | Estado   |
| 2 | 2/10/2013 14:09             | 59    | 5 M     | 14368550-0         | TRABAJADOR DEPENDIENTE   | 19265904-3  | HIJO INCLUIDO EL ADOPTAE | ASIGNACIÓN FAMILIAR | 95019        | 20130831  | 20130929   | Egreso      | PD       | \$654.525   | APROBADO |
| 3 | 2/10/2013 14:09             | 59    | 5 M     | 14368550-0         | TRABAJADOR DEPENDIENTE   | 19265904-3  | HIJO INCLUIDO EL ADOPTAE | ASIGNACIÓN FAMILIAR | 95019        | 20130630  | 20130730   | Retroactivo |          | \$3         | APROBADO |
| 4 | 2/10/2013 14:09             | 59    | 5 M     | 14368550-0         | TRABAJADOR DEPENDIENTE   | 19265904-3  | HIJO INCLUIDO EL ADOPTAE | ASIGNACIÓN FAMILIAR | 95019        | 20130731  | 20130830   | Retroactivo |          | \$3         | APROBADO |
| 5 | 8/11/2013 12:39             | 86    | M       | 14368550-0         | TRABAJADOR DEPENDIENTE   | 19265904-3  | HIJO INCLUIDO EL ADOPTAE | ASIGNACIÓN FAMILIAR | 95019        | 20130930  | 20131030   | Egreso      | PD       | \$ 293.970  | APROBADO |
| 6 | 9/12/2013 12:24             | 99    | 7 M     | 14368550-0         | TRABAJADOR DEPENDIENTE   | 19265904-3  | HIJO INCLUIDO EL ADOPTAE | ASIGNACIÓN FAMILIAR | 95019        | 20131031  | 20131129   | Egreso      | PD       | \$293.970   | APROBADO |
| 7 | 7/1/2014 7:42               | 108   | 7 M     | 14368550-0         | TRABAJADOR DEPENDIENTE   | 19265904-3  | HIJO INCLUIDO EL ADOPTAE | ASIGNACIÓN FAMILIAR | 95019        | 20131130  | 20131230   | Egreso      | PD       | \$864.765   | APROBADO |
| 8 |                             |       |         |                    |                          |             |                          |                     |              |           |            |             |          |             |          |

#### Archivo PDF:

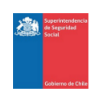

SISTEMA DE VERIFICACIÓN DEL GASTO MENSUAL - SIVEGAM CARTOLA CAUSANTE

R.U.N del causante: 19.265.904-3 Código de entidad: 99999 Nombre de entidad: Empresa de PRUEBA PPL-SUSESO Periodo: 2013 Fecha Consulta: 21-11-2024 Estado Consulta: Todos

| F | <sup>F</sup> echa finalizació<br>carga IF | in ID IF | Tipo IF | R.U.N beneficiario | Nombre tipo<br>beneficiario | R.U.N causante | Nombre tipo<br>causante                                                          | Beneficio              | Código entidad | P. Inicio | P. Término | Tipo movimiento | Mod pago | Monto informado | Estado   |
|---|-------------------------------------------|----------|---------|--------------------|-----------------------------|----------------|----------------------------------------------------------------------------------|------------------------|----------------|-----------|------------|-----------------|----------|-----------------|----------|
| 1 | 02-10-2013<br>14:09:15                    | 595      | М       | 14368550-0         | TRABAJADOR<br>DEPENDIENTE   | 19265904-3     | HIJO INCLUIDO<br>EL ADOPTADO Y<br>EL HIJASTRO,<br>INVÁLIDO SIN<br>LÍMITE DE EDAD | ASIGNACIÓN<br>FAMILIAR | 95019          | 20130831  | 20130929   | Egreso          | PD       | \$ 654.525      | APROBADO |

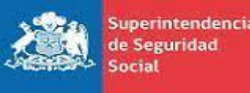

Gobierno de Chile

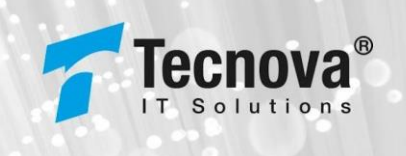

# Anexos

Anexo 1: Manual de Usuario Aplicación de Escritorio (Carga de Nóminas)

El presente anexo tiene como objetivo principal ser una guía de uso general para verificar la configuración y el funcionamiento de la aplicación de escritorio para la carga de los archivos de nóminas de respaldo asociados a un Informe Financiero (IF) en el sistema PIAS.

Este documento podrá ser utilizado principalmente por los usuarios de Entidades que están autorizadas a rendir gasto.

#### 1. Requisito para manejo de aplicación a. Versión de Java

Para poder utilizar la aplicación de escritorio se requiere tener instalado en el computador la versión Java SE Runtime Environment 8u401, la cual la podemos encontrar en el siguiente link <u>https://www.oracle.com/java/technologies/javase/javase8u211-later-archive-downloads.html</u>. Se debe buscar la sección mostrada en la siguiente imagen y descargar el instalador que aplique al sistema operativo utilizado:

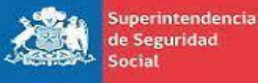

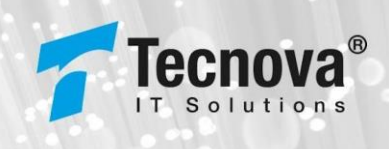

Gobierno de Chile

#### Java SE Runtime Environment 8u401

- ----

This software is licensed under the Oracle Technology Network License Agreement for Oracle Java SE

| JKE BUHUI CRECKSUM                      |           |                                      |
|-----------------------------------------|-----------|--------------------------------------|
| Product / File Description              | File Size | Download                             |
| Linux x86 RPM Package                   | 101.03 MB | 🛃 jre-8u401-linux-i586.rpm           |
| Linux x86 Compressed Archive            | 98.40 MB  | °↓ jre-8u401-linux-i586.tar.gz       |
| Linux x64 RPM Package                   | 97.94 MB  | "└」 jre-8u401-linux-x64.rpm          |
| Linux x64 Compressed Archive            | 95.19 MB  | °↓ jre-8u401-linux-x64.tar.gz        |
| macOS x64 DMG Installer                 | 88.59 MB  | 🛃 jre-8u401-macosx-x64.dmg           |
| macOS x64 Compressed Archive            | 82.07 MB  | °↓ jre-8u401-macosx-x64.tar.gz       |
| macOS ARM64 DMG Installer               | 84.60 MB  | ⁺↓ jre-8u401-macosx-aarch64.dmg      |
| macOS ARM64 Compressed Archive          | 78.15 MB  | 🛃 jre-8u401-macosx-aarch64.tar.gz    |
| Solaris SPARC 64-bit Compressed Archive | 53.28 MB  | "└」 jre-8u401-solaris-sparcv9.tar.gz |
| Solaris x64 Compressed Archive          | 51.17 MB  | °↓ jre-8u401-solaris-x64.tar.gz      |
| Windows x86 Online Installer            | 2.24 MB   | °└ jre-8u401-windows-i586-iftw.exe   |
| Windows x86 Offline Installer           | 58.41 MB  | *↓ jre-8u401-windows-i586.exe        |
| Windows x86 Compressed Archive          | 74.66 MB  | °↓ jre-8u401-windows-i586.tar.gz     |
| Windows x64 Installer                   | 64.43 MB  | "↓ jre-8u401-windows-x64.exe         |
| Windows x64 Compressed Archive          | 81.41 MB  | 🛃 jre-8u401-windows-x64.tar.gz       |

Se debe tener en cuenta que, para evitar la actualización de la versión, generalmente se muestra un mensaje recomendando que se actualice y se debe rechazar.